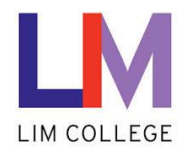

## MyLIM - Reset of forgotten LIM NetID Password User Guide

Department: Information Technology Document Type: User Date Created: 04/13/19 Last Modified: 10/25/23 Version: 1.0

## **Overview**

The purpose of this document is to assist users with **resetting your LIM NetID password if you have forgot it**. The system will now utilize the personal cell phone or email information used during initial setup within the myLIM portal.

You will be prompted to create a new password.

1. On the 'Welcome to the New myLIM Portal' page (<u>https://mylim.limcollege.edu</u>), click 'Sign in'.

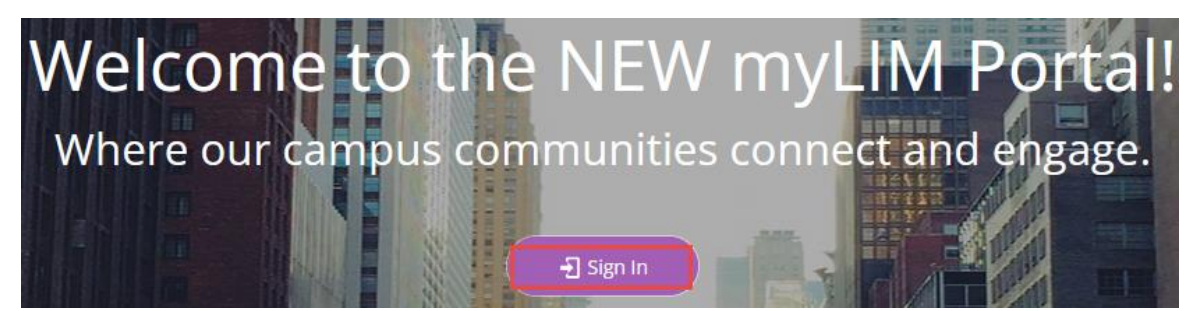

2. Within 'Sign-in instructions for LIM College' section, 'Click here'

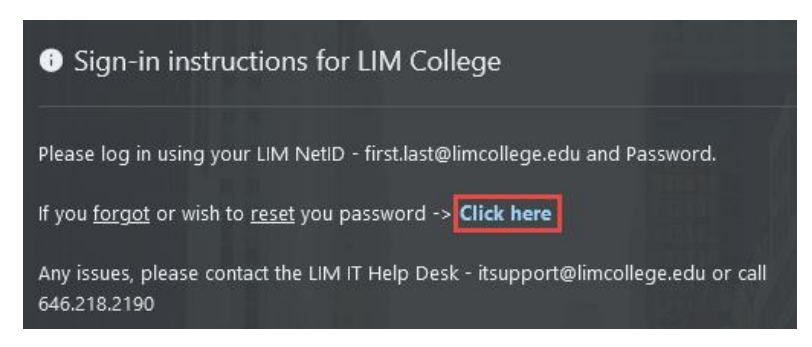

3. You will now be redirected to enter your LIM College email address. Click 'Next'.

| c· ·                          |         |      |  |  |  |
|-------------------------------|---------|------|--|--|--|
| sign in<br>rob.win10@limcolle | ege.edu |      |  |  |  |
| Can't access your account?    |         |      |  |  |  |
|                               |         |      |  |  |  |
|                               | Back    | Next |  |  |  |
|                               | 1       |      |  |  |  |

4. From the 'Enter password' prompt, select 'Forgot my password'.

| <ul> <li>← rob.win10@limcollege.edu</li> <li>Enter password</li> <li>Password</li> <li>Forgot my password</li> </ul> | Microsoft          |          |  |
|----------------------------------------------------------------------------------------------------|--------------------|----------|--|
| Enter password Password Forgot my password                                                                           | ← rob.win10@limcol | lege.edu |  |
| Password<br>Forgot my password                                                                                       | Enter passwo       | rd       |  |
| Forgot my password                                                                                                   | Password           |          |  |
| Circu in                                                                                                    | Forgot my password |          |  |
|                                                                                                    |                    |          |  |

5. You will be redirected to the Microsoft Online Password Reset website. Enter the characters in the picture and click 'Next'.

| $\leftarrow \rightarrow$        | С                              | 08                  | <b>≂≏</b> https   | ://passwordreset. <b>m</b> i | icrosoftonli | ne.com?    | ru=https%3a%       | 62f%2flogin.m    | icroso |
|---------------------------------|--------------------------------|---------------------|-------------------|------------------------------|--------------|------------|--------------------|------------------|--------|
| m lim M                         | Gmail                          | Offic               | e 365 Portal      | 📴 Exchange Admin             | Å Azure      | 👂 FP12     | 💴 FootPrints       | 💵 FP Legacy      | ۹      |
| Micro                           | osoft                          |                     |                   |                              |              |            |                    |                  |        |
| Get                             | ba                             | ck in               | to yc             | our accou                    | nt           |            |                    |                  |        |
| Who                             | are y                          | vou?                |                   |                              |              |            |                    |                  |        |
| To recove                       | er yo ur a                     | iccount, b          | egin by ente      | ring your email or use       | rname and t  | he charact | ers in the picture | e or audio below |        |
| Email or<br>rob.wir<br>Example: | Usernan<br>n10@lim<br>: user@c | ne: *<br>college.ec | lu<br>microsoft.c | om or user@contoso.c         | :o m         |            |                    |                  |        |
|                                 | GU CA                          | NS                  | 7                 | ¥<br>12                      |              |            |                    |                  |        |
| Enter the                       | charact                        | ers in the          | picture or th     | e words in the audio. *      |              |            |                    |                  |        |
| Next                            | t Ci                           | ancel               |                   |                              |              |            |                    |                  |        |

6. Select where you wish to receive your verification code to be sent. If you only setup one form (cell phone or email), you will only see one option. Note: if you do not have access to your account recovery email or phone, please contact the LIM IT help desk at (646) 218-2190. Click 'Email',

| $- \rightarrow c$ | O 🗛 🔤 https       | ://passwordreset. <b>mi</b>                  | crosoftonli    | ne.com/?i         |                  |                  |       | nline.com |
|-------------------|-------------------|----------------------------------------------|----------------|-------------------|------------------|------------------|-------|-----------|
| l LIM 🛛 M Gmail   | Office 365 Portal | 📴 Exchange Admin                             | <u> A</u> zure | FP12              | FootPrints       | 🗾 FP Legacy      | ⊕ PMP | ⊕ VMw     |
| Microsoft         |                   |                                              |                |                   |                  |                  |       |           |
| Get bad           | ck into yo        | our accour                                   | nt             |                   |                  |                  |       |           |
| verification s    | tep 1 > choose a  | new password                                 |                |                   |                  |                  |       |           |
| Please choose the | contact method we | hould use for verificati                     | on:            |                   |                  |                  |       |           |
| ● Email my alte   | ernate email      | You will receive an e<br>address (ro*******@ | mail contai    | ning a veri<br>). | fication code at | your alternate e | mail  |           |
| O Text my mob     | ile phone         |                                              |                |                   |                  |                  |       |           |
| 🔿 Call my mob     | ile phone         | Email                                        |                |                   |                  |                  |       |           |
| Cancel            | , i               |                                              |                |                   |                  |                  |       |           |
|                   |                   | 2                                            |                |                   |                  |                  |       |           |

7. Log into your personal email account to retrieve the verification code.

| nicrosoft.com                                                                                                    |
|----------------------------------------------------------------------------------------------------|
| ge account email verification code                                                                                    |
| lineservicesteam@microsoftonline.com<br>1@yahoo.com                                                                   |
|                                                                                                    |
| Verify your email address                                                                                             |
| Thanks for verifying your Rob.Win10@limcollege.edu account!                                                           |
| Your code is: 117687                                                                                                  |
| Sincerely,<br>LIM College                                                                                             |
| Microsoft Corporation   One Microsoft Way Radmond, WA 98052-6399                                                      |
| This message was sent from an unmonitored email address. Please do not reply to this message. Microsoft Privacy Legal |
|                                                                                                    |
| • • • • • • • • • • • • • • • • • • • •                                                                               |
| d click 'Next'.                                                                                                    |
| Get back into your account                                                                                            |
| verification step 1 > choose a new password                                                                           |
|                                                                                                    |
| Please choose the contact method we should use for verification:                                                      |
| • Email my alternate email We've sent an email message containing a verification code to your inbox.                  |
|                                                                                                    |
| O Text my mobile phone                                                                                                |
|                                                                                                    |

9. Enter your new LIM NetID password. Click 'Finish'. **Reminder:** Passwords must be at least ten (10) characters, including at least one uppercase letter, one lowercase letter, one number, and one symbol.

## Get back into your account

| verification step 1 <> choose a new passwo | ord |
|--------------------------------------------|-----|
|                                            |     |
| * Enter new password:                      |     |
| •••••                                      |     |
| * Confirm new password:                    |     |
| ••••••                                     |     |
| Finish Cancel                              |     |

7. Your password has been reset. Click 'click here' to log in with your new LIM NetID and new password.

Get back into your account Vour password has been reset

To sign in with your new password, <u>click here</u>.